# RoadEasy V6 Lite 中文操作手冊

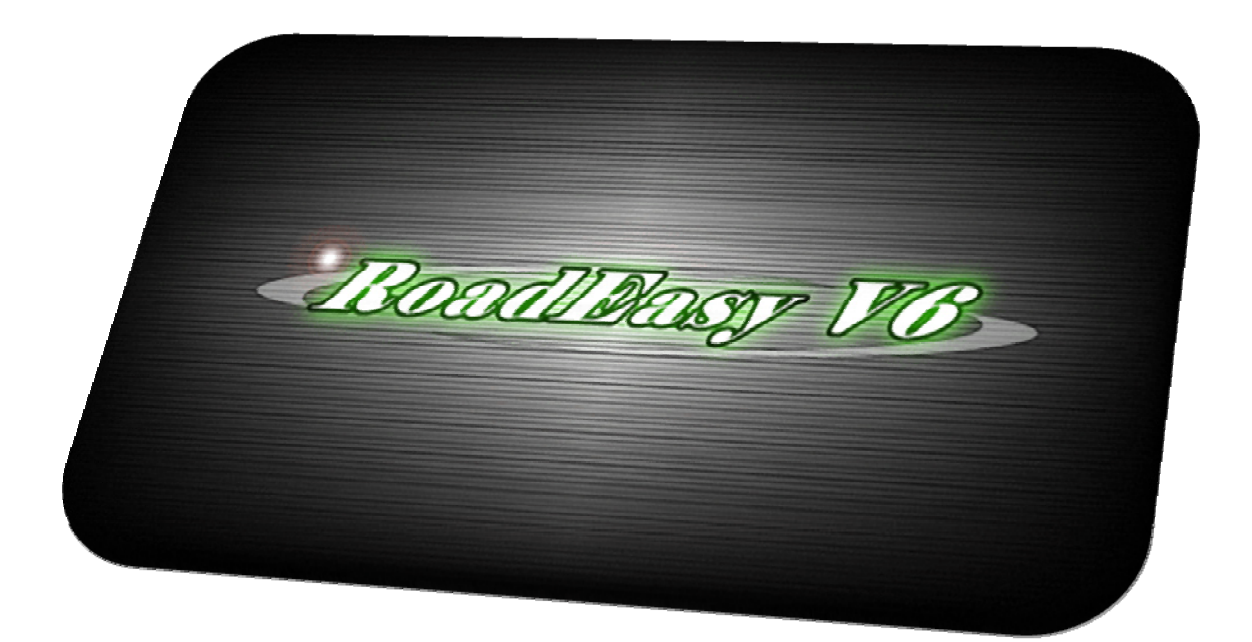

康訊科技股份有限公司 @ 2009 Systems & Technology Corps. 22101 台北縣汐止市新台五路一段 79 號 3 樓之 7 Tel: +886-2-26981599 Fax: +886-3-26981211 E-Mail: webmaster@systech.com.tw http://www.systech.com.tw

RoadEasy V6 Lite 中文操作手冊 rev 1.0

目錄

| 第一章 | 功能說明        | 3  |
|-----|-------------|----|
| 1-1 | 功能簡介        | 3  |
| 1.2 | 使用介面說明      | 5  |
| 1-3 | 輸入法介面說明     | 8  |
| 1-4 | 快捷選單介面說明    | 11 |
| 1-5 | 其它功能說明      | 12 |
| 第二章 | 開始使用路易通導航軟體 | 14 |
| 2-1 | 功能選單        | 14 |
| 2-2 | 行程管理        | 15 |
| 第三章 | 目的地導航       | 18 |
| 3-1 | 找道路         | 18 |
| 3-2 | 找景點         | 19 |
| 3-3 | 回家          | 20 |
| 3-4 | 經緯度         | 20 |
| 3-5 | 歷史紀錄        | 21 |
| 3-6 | 我的最愛        | 22 |
| 第四章 | 基本功能設定      | 24 |
| 4-1 | 導航設定        | 24 |
| 4-2 | 顯示設定        | 25 |
| 4-3 | 音量設定        | 26 |
| 4-4 | 設施設定        | 26 |
| 第五章 | 圖資更新方式      | 28 |

# 第一章 功能說明

# 1-1 功能簡介

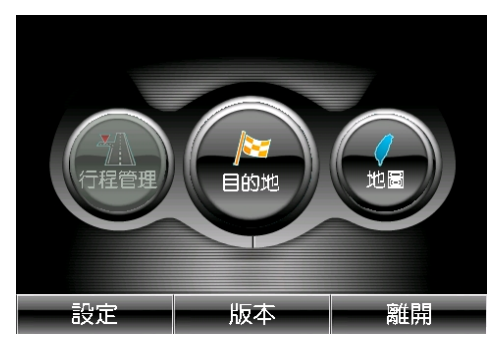

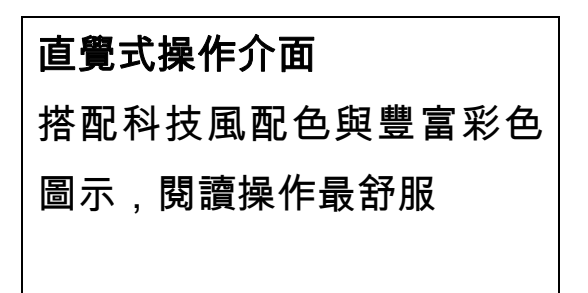

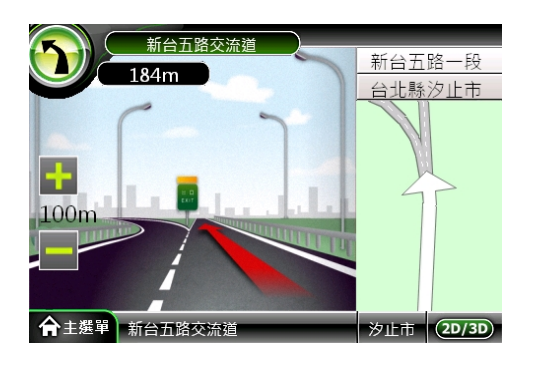

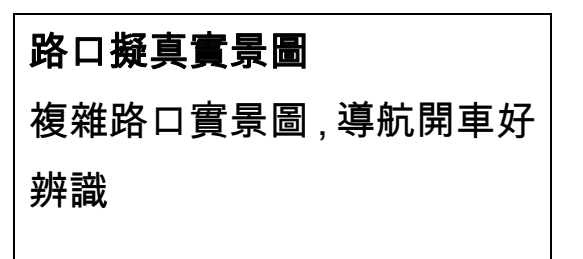

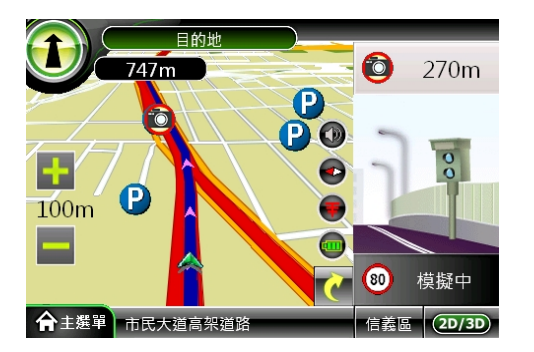

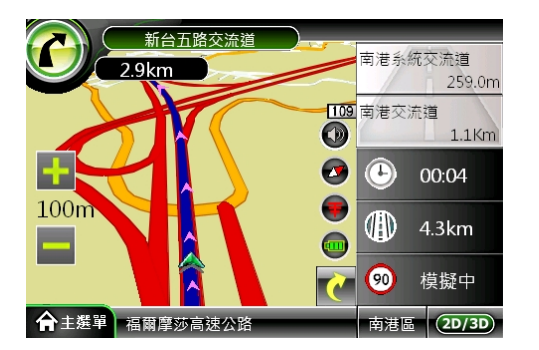

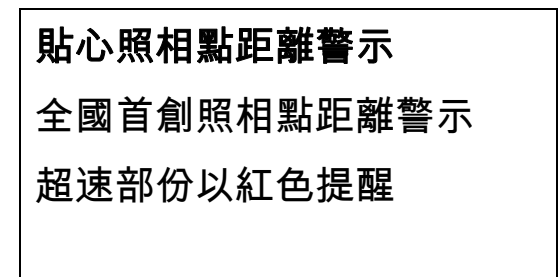

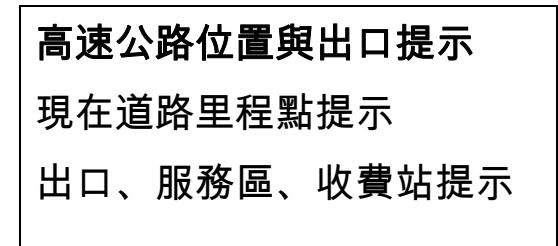

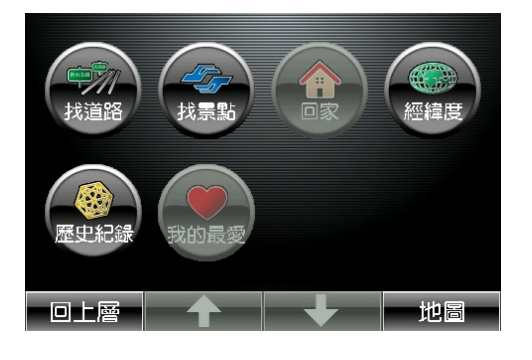

台灣

台北市(1)

新竹市(1)

南投縣(10)

台北縣(32)

新竹縣(8)

花蓮縣(24)

回上層

桃園縣(13)

苗栗縣(12)

台中市(5)

宜蘭縣(17)

台中縣(25)

彰化縣(35)

回關鍵字

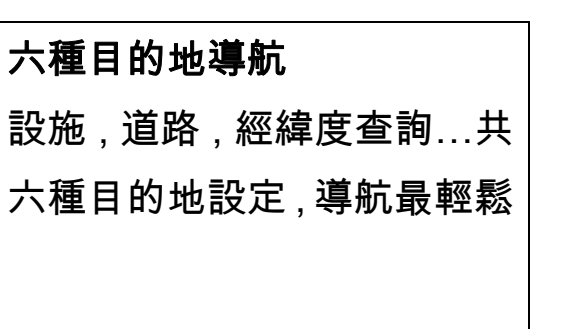

**關鍵字貼心過濾** 自動帶出符合結果縣市,讓駕 駛快速找到想去的道路景點

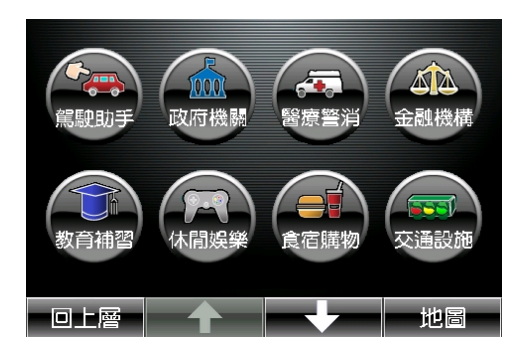

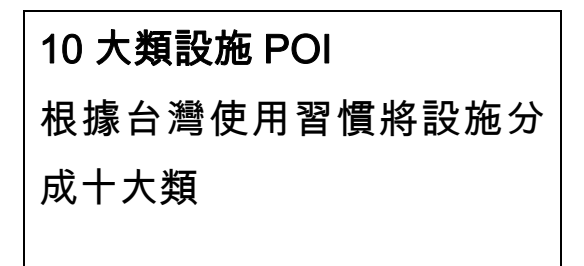

# 1.2 使用介面說明

路易通 V6 使用顏色方式顯示各裝置的狀態,使用者可以藉由顏 色變化了解導航機的狀態。

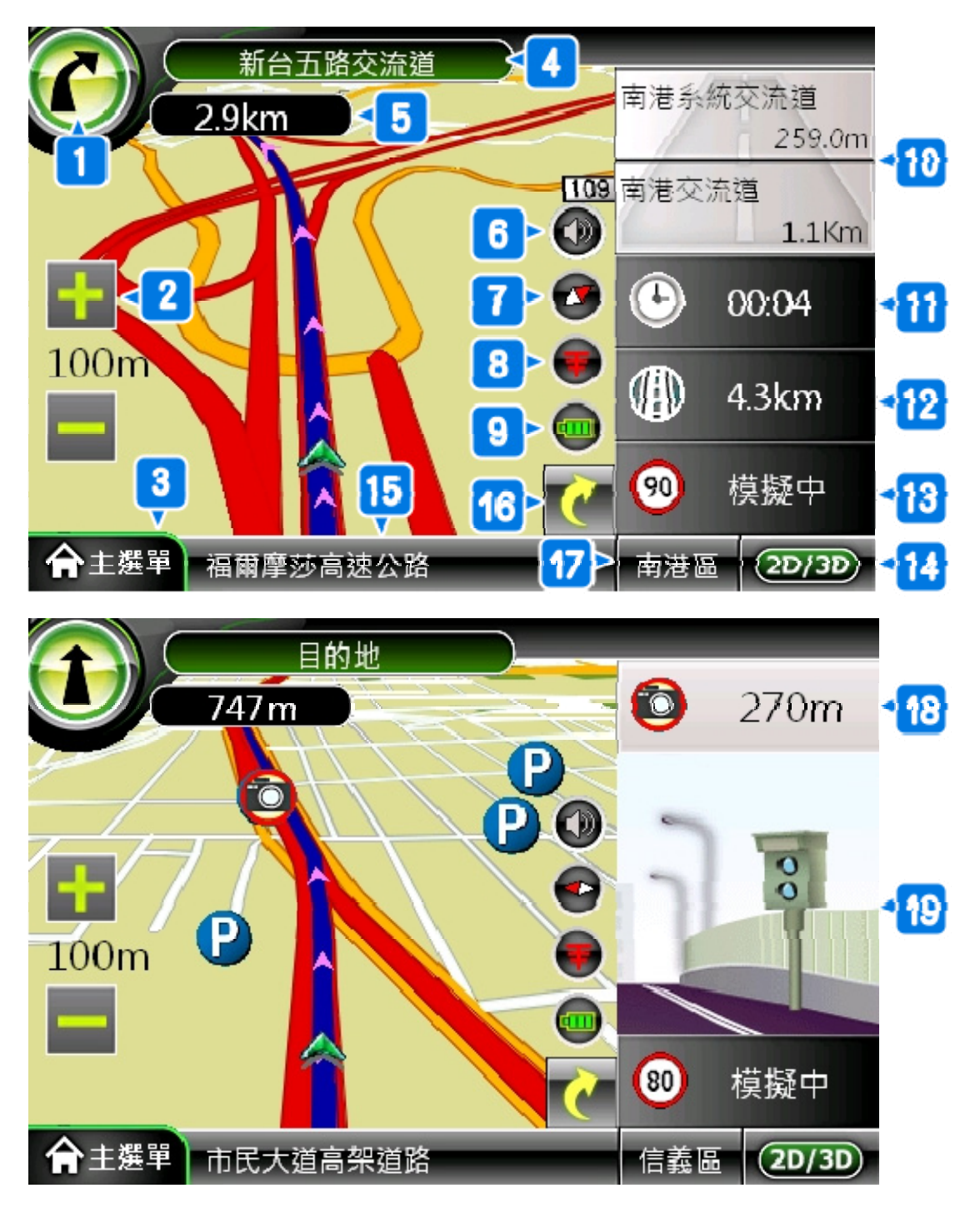

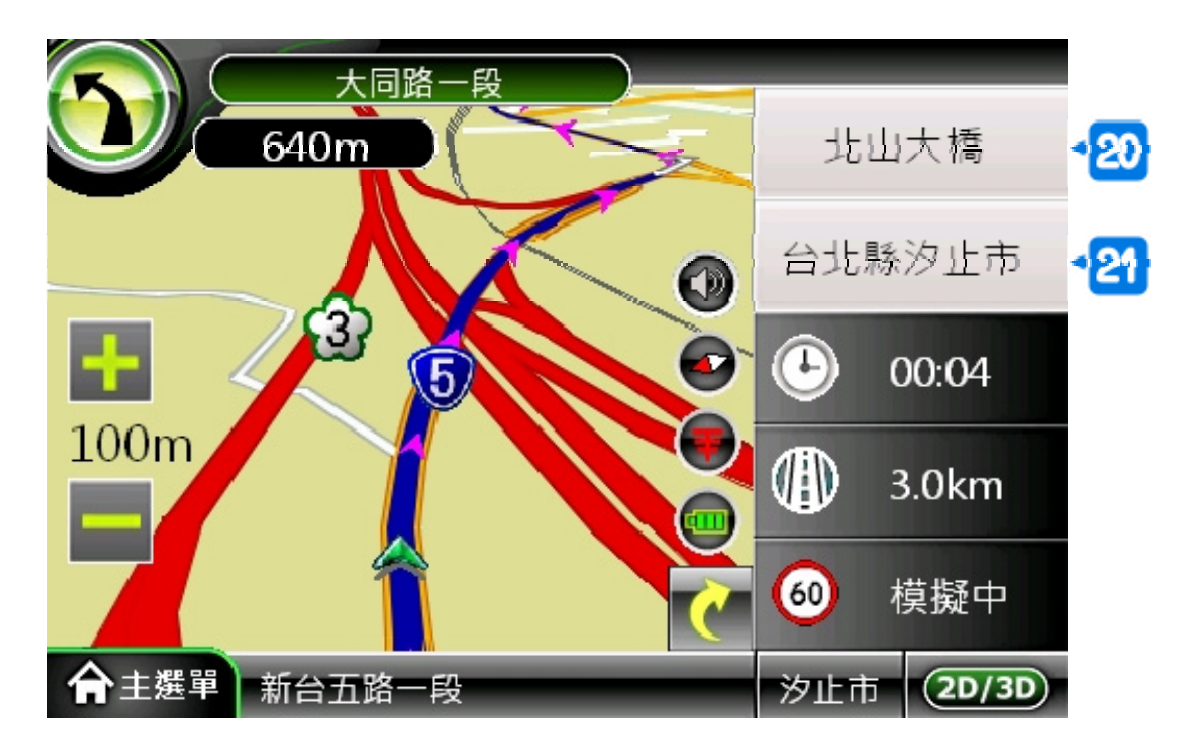

- 1. 下條道路方向:顯示下一條道路前進方向
- 2. 比例尺顯示:可將地圖比例放大至 1/25m 縮小至 1/10KM
- 3. 主選單:此功能鍵為功能選單,進入各功能選項,進行設定
- 4. 下條道路:下一條行進道路名稱
- 5. 下條道路距離:下一條行進道路距離
- 6. 音量靜音切換
- 7. 指北針顯示
- 8. 衛星狀態顯示:顯示 GPS 接收狀態與訊號強弱。主畫面中 以三種顏色表示衛星狀態,點選地圖畫面 GPS 圓紐,可進 入「GPS 衛星狀態」頁面查詢了解現在車輛與衛星連結狀態

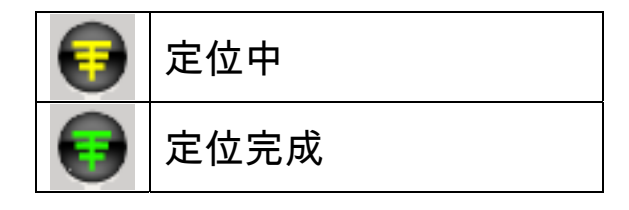

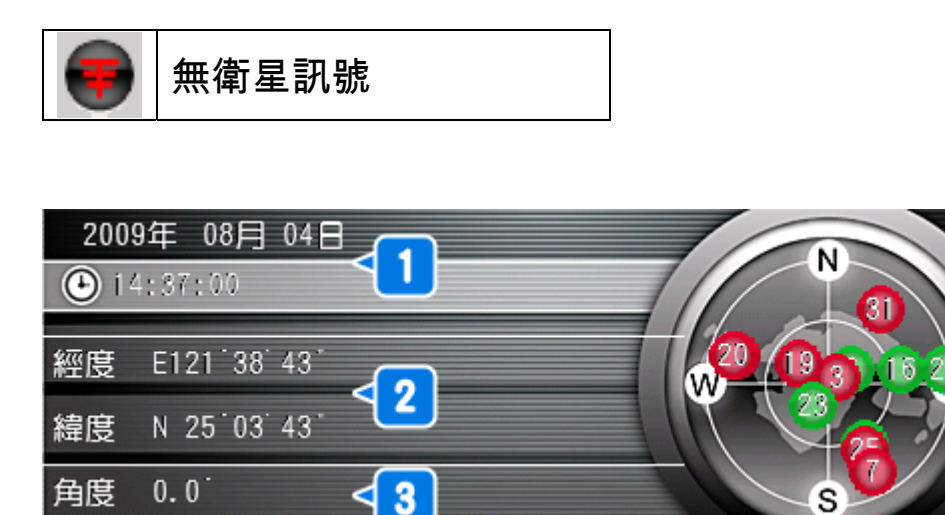

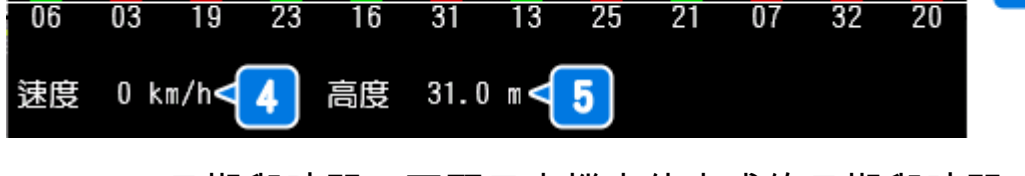

- ①. GPS 日期與時間:可顯示本機定位完成的日期與時間
- ②. 車輛座標:以度分秒方式顯示本機所在的經緯度位置
- ③. 車輛角度:以度為單位,顯示本機前進的角度
- ④. 車輛速度:以公里/小時方式顯示本機現在的速度
- ⑤. 車輛高度:以公尺顯示本機現在的海拔高度
- ⑥. 衛星分佈: 顯示各連接衛星在地球上空分佈位置
- ⑦. 衛星訊號:綠色代表已連結並鎖定的衛星;紅色代表已連結但未鎖定的衛星
- 9. 電池狀態顯示:在主畫面中以五種顏色表示電池狀態

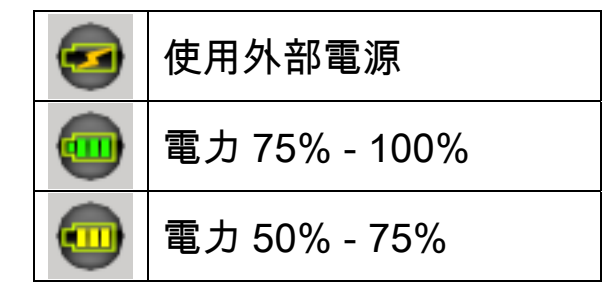

6

7

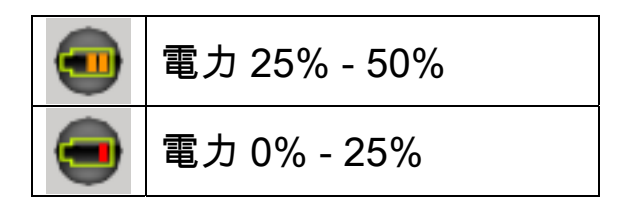

10. 高速公路資訊:顯示出口匝道,服務區,收費站

11. 到達目的地剩餘時間:現在 GPS 位置至目的地預估時間

12. 到達目的地剩餘距離:現在 GPS 位置至目的地預估距離

13. 道路速限/現在車速:目前行駛中的道路速限及目前時速(開

14. 導航畫面切換:切換導航畫面 2D/3D 顯示。

15. 現在道路:目前所在道路名稱。

16. 右方資訊列顯示切換

- 17. 簡易行政區顯示:目前車輛行經的行政區域鄉鎮名
- 18. 固定式測速照相點剩餘距離:提醒駕駛現在 GPS 位置至照 相點距離
- 19. 固定式測速照相點圖示提醒:提醒駕駛現在 GPS 位置即將 接近照相點
- 20. 下下條轉彎道路:顯示下下一條轉彎的道路名稱

21. 完整行政區顯示:目前車輛行經的行政區域縣市鄉鎮名

# 1-3 輸入法介面說明

#### 關鍵字頁面

#### 提供快速拼音、英數、注音,共三種輸入方式。

RoadEasy V6 Lite 中文操作手冊 rev 1.0

### 我的最愛新增/編輯頁面

提供英數、注音,共三種輸入方式。

#### 三種輸入方式範例

1. 快速拼音

輸入要查詢道路名稱每字的母音即可帶出搜詢資料索引。 範例目的地住址:新台五路,道路名母音為「T去メ为」。

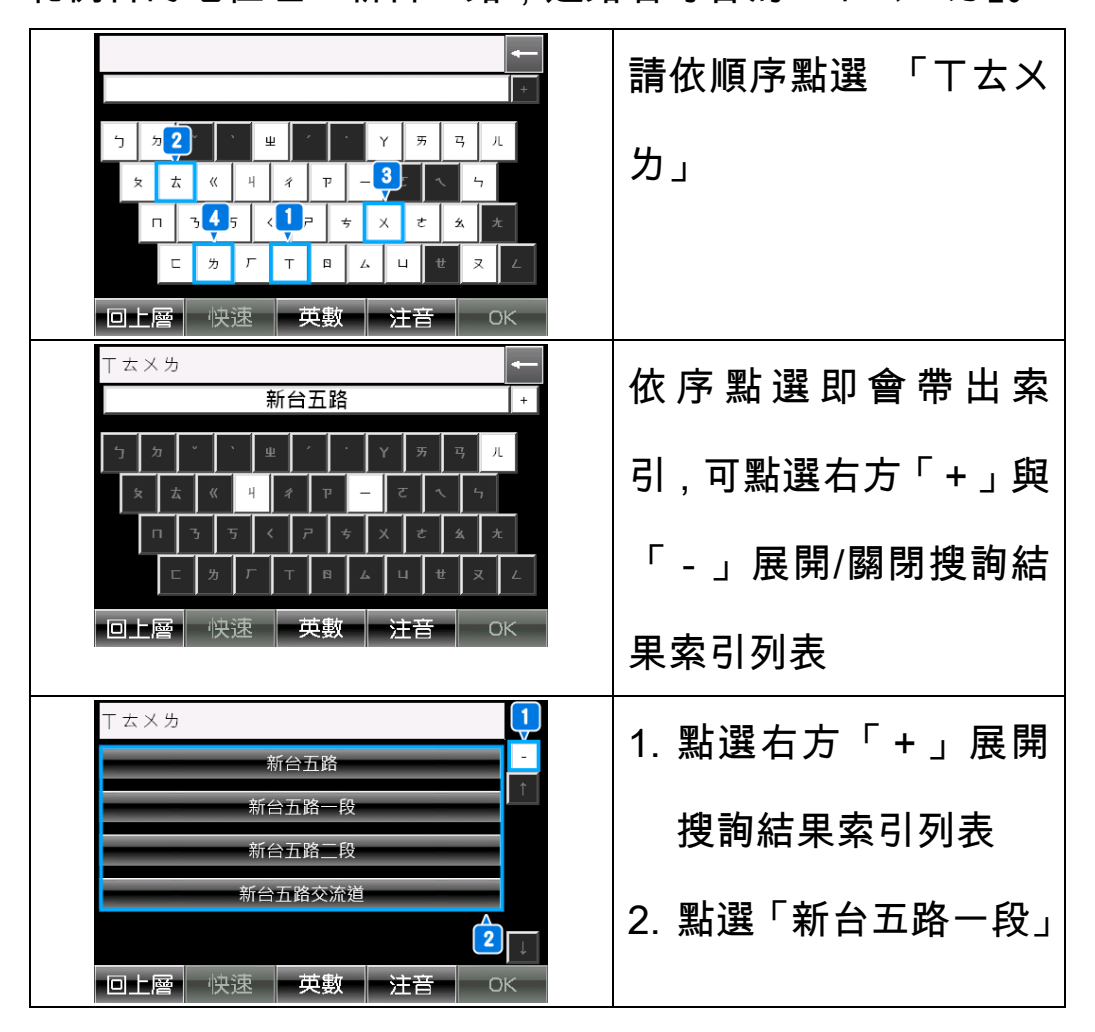

| · · · · · · · · · · · · · · · · · · · |                    |
|---------------------------------------|--------------------|
|                                       | 1 列表已更新為「新台        |
|                                       |                    |
| 5 5 ご 単 ご Y あ 弓 ル                     |                    |
|                                       |                    |
|                                       |                    |
|                                       | 2 點選「OK、鍵脚詢」       |
|                                       | 2. 和医「UN」 難役詞      |
| 回上層 快速 英數 注音 OK                       |                    |
| 台灣                                    |                    |
|                                       | 列出查詢結果, 並將使用       |
| 新合五路一段    台北縣汐止市                      |                    |
|                                       | 老齢入う「閯鍵ウ」以红        |
| 縣市鄉鎮                                  | 1111八之 的 與 于 」 以 社 |
|                                       |                    |
|                                       | 色標示                |
|                                       |                    |
|                                       |                    |
| 습렬                                    |                    |
|                                       | 點選右方 ' 縣巾卿鎮」       |
| 台北縣(1)                                |                    |
|                                       | <u> </u>           |
|                                       |                    |
|                                       |                    |
|                                       | 市鄉鎮與數量             |
|                                       |                    |
|                                       |                    |

2. 英數輸入

輸入要查詢道路名稱的英數部份搜詢資料。

3. 注音輸入

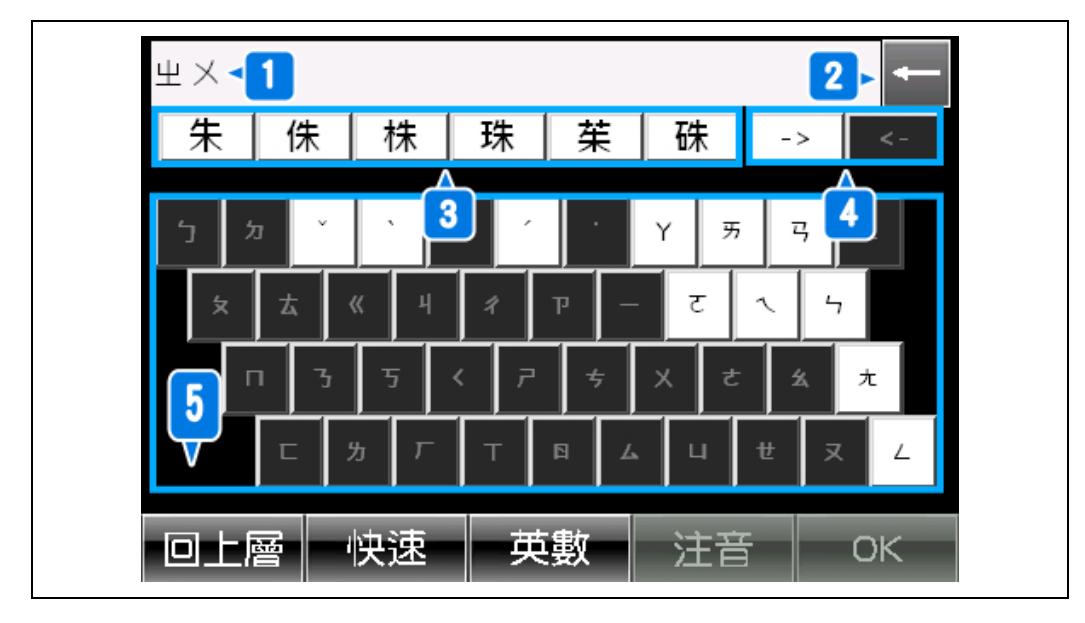

區域 1: 區域 3 選字後的候選與注音輸入時的狀態顯示

區域 2: 倒退鍵, 可將區域一的字刪除

區域 4:注音選字頁面,「→」:下一頁 「←」:上一頁

# 1-4 快捷選單介面說明

當畫面為地圖層時,可直接移動地圖畫面尋找目的地,選完目的 地名稱後,畫面出現目的地之地理位置及目的地視窗,可依照目 的地視窗進行功能選項,或是可直接在畫面上任一點按大約兩 秒,也同樣出現目的地視窗。

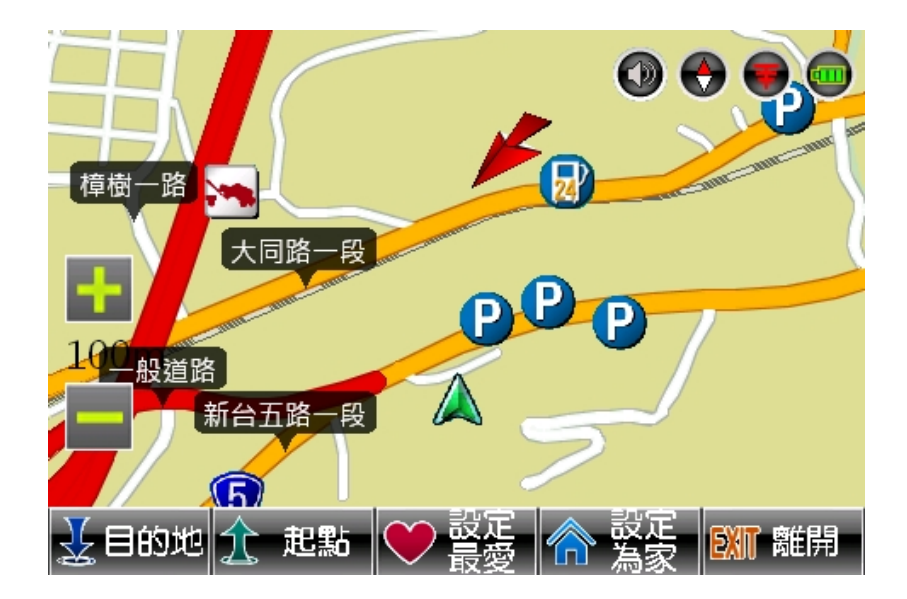

功能包含「目的地」、「起點」、「設定最愛」、「設定為家」、「離開」 五種選項,可依個人需求作選擇。

- 1. 目的地: 導航至紅色箭頭位置
- 2. 起點:設定紅色箭頭位置為車輛起點
- 設定最愛:設定紅色箭頭位置為「我的最愛」點,進入記錄之 文字輸入畫面,輸入完成後按確定儲存。輸入方式可選擇鍵盤 輸入方式及手寫辨識輸入方式兩種
- 4. 設定為家:設定紅色箭頭位置為「家」的位置點
- 5. 離開: 關閉快捷選單

# 1-5 其它功能說明

- 從「地圖畫面」點選「主選單」進入功能頁面後,欲返回地 圖主畫面,請點選「地圖」功能鍵回到地圖主畫面,「地圖」 功能鍵在各功能介面中,功用皆相同。
- 2. 「地圖畫面」功能

當視窗畫面為地圖層時,可直接移動地圖畫面尋找目的地, 選完目的地名稱後,畫面出現目的地之地理位置及目的地視 窗,可依照目的地視窗進行功能選項,或是可直接在畫面上 任一點按大約兩秒,也同樣出現目的地快捷選單。

3. 「返回」功能鍵

「返回」當進行移圖或查詢其他設施後,地圖畫面上方出現 「返回」功能鍵,按下「返回」功能鍵後,畫面回到原定位 中心點

4. 「偏離行程、路徑自動重新計算」

此功能為自動功能,當駕駛者主動偏離導航原預定規劃的路 徑時,程式會快速自動依照車輛所偏離行駛的道路作路徑自 動重新計算,重新計算方式將依照目的地的方向及道路交通 法規,原預定的路徑規劃選項作為參考,重新計算出最佳路 徑

# 第二章 開始使用路易通導航軟體

# 2-1 功能選單

按下主畫面「主選單」功能,螢幕會出現功能表提供操作,

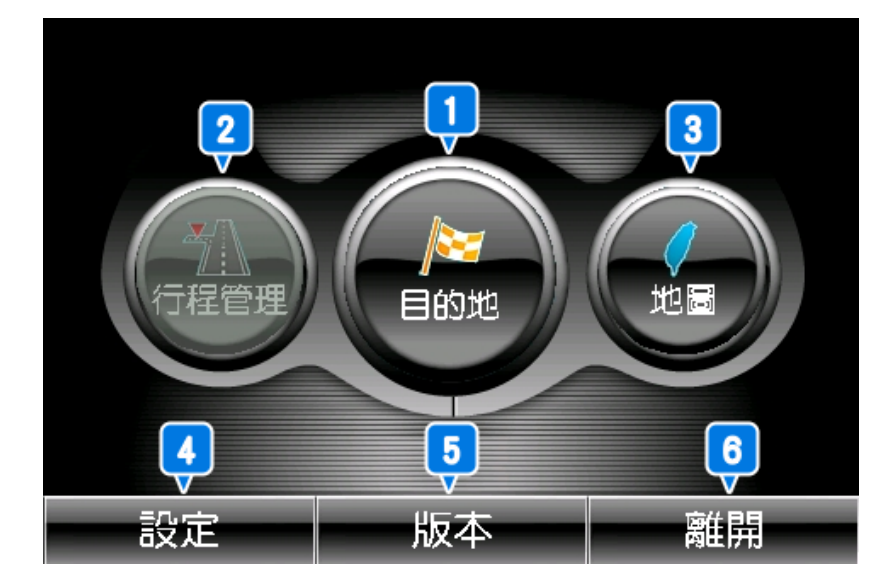

主選單提供下列功能。

1. 目的地:提供六種導航目的地搜尋,參閱第三章說明

2. 行程管理:預覽或變更規劃路徑,參閱第二章第二節說明

3. 地圖:回到地圖畫面

4. 設定:設定系統與畫面等多項功能,參閱第四章說明

5. 版本:路易通 V6 版程式與圖資版本資料

6. 離開:離開導航系統

# 2-2 行程管理

「行程管理」共有五種功能選項,行程管理須已設定導航路徑後 才可執行此功能。

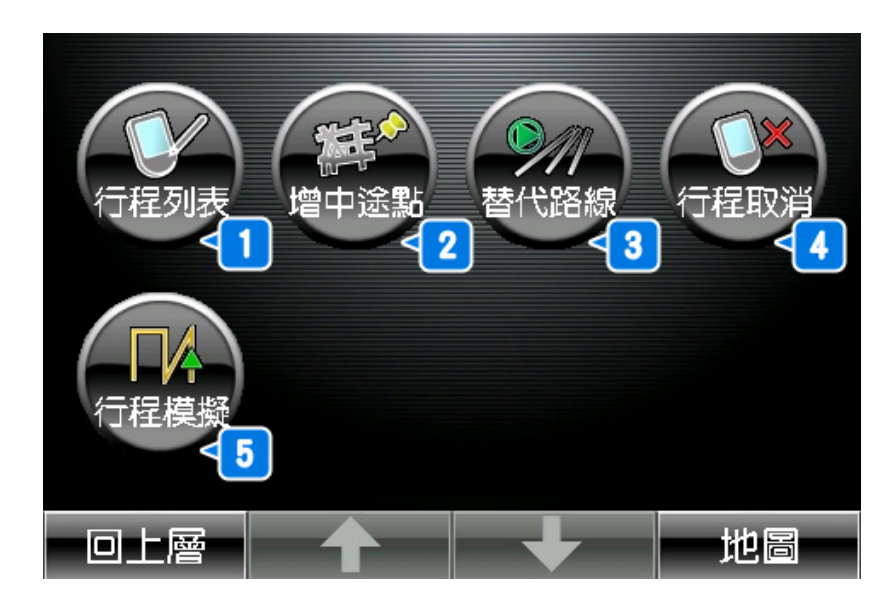

1. 行程列表: 搜尋目的地, 詳細說明請參閱第三章

2. 增中途點:規劃路徑後,可預覽或變更等功能

- 3. 替代路線:回到地圖畫面
- 4. 行程取消:設定系統與畫面等多項功能,請參閱第四章
- 5. 行程模擬:路易通 V6 版程式資料

2-2-1 行程列表

點選「行程列表」鍵後,會將已規劃行程一一列出。

| 烈送 追떠」進八 決見團 |
|--------------|
| 層」           |
|              |
|              |
|              |
| 「預覽圖層」亦可點選上下 |
| 鍵,查看各路口行駛方向、 |
| 行程總距離與所需總預估  |
| 時間           |
| 「預覽圖層」中可點選「前 |
| 往」鍵進入「地圖層」做功 |
| 能選擇。         |
|              |

### 2-2-2 增中途點

點選「增中途點」鍵後,可由已規劃之行程中插入欲經過之 地點,中途點可增設兩點,增設方式與選取目的地相同。

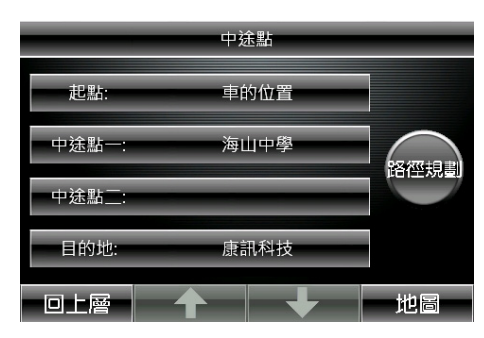

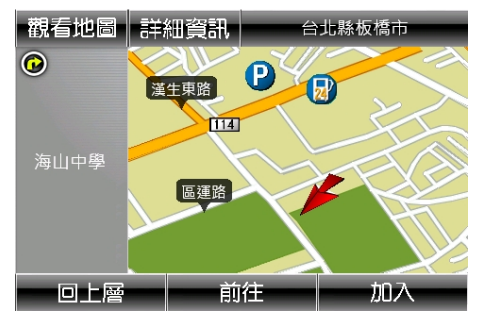

已規劃之目的地與中途點,可經由點選「增中途點」鍵後, 進行編修、刪除與移動之變更。

|       | 中途點  |    |       | 中途點  | _  |
|-------|------|----|-------|------|----|
| 起點:   | 車的位置 | 編修 | 起點:   | 車的位置 | 中途 |
| 中途點一: | 海山中學 |    | 中途點一: | 海山中學 | 中途 |
| 中途點二: |      | 移動 | 中途點二: |      |    |
| 目的地:  | 康訊科技 | 取消 | 目的地:  | 康訊科技 | 取消 |
| 回上層   | ↑ ↓  | 地圖 | 回上層   | ↑ ↓  | 地區 |

#### 2-2-3 替代路線

使用者可選擇其它方式重新規劃路徑。

| 時間優先           | 定離優先               | 平面優先          | <b>F</b> ①<br>一高優先 |
|----------------|--------------------|---------------|--------------------|
| ▲<br>③<br>二高優先 | <b>深</b> 。<br>高速公路 |               |                    |
| 回上層            |                    | $\rightarrow$ | 地圖                 |

共提供「時間優先」、「距離優先」、「平面優先」、「一高優先」、 「二高優先」、「高速公路」六種路徑規劃方式。

2-2-4 行程取消

選擇「行程取消」鍵後,會取消所設定的導航行程。

2-2-5 行程模擬

選擇「行程模擬」鍵後,行程模擬功能可先依照規劃之路徑 進行路線模擬。如需結束行程模擬,可直接對話面進行移圖 動作結束模擬。

# 第三章 目的地導航

提供「找道路」、「找景點」「回家」、「經緯度」、「歷史航點」 與「我的最愛」六種目的地導航搜尋方式。

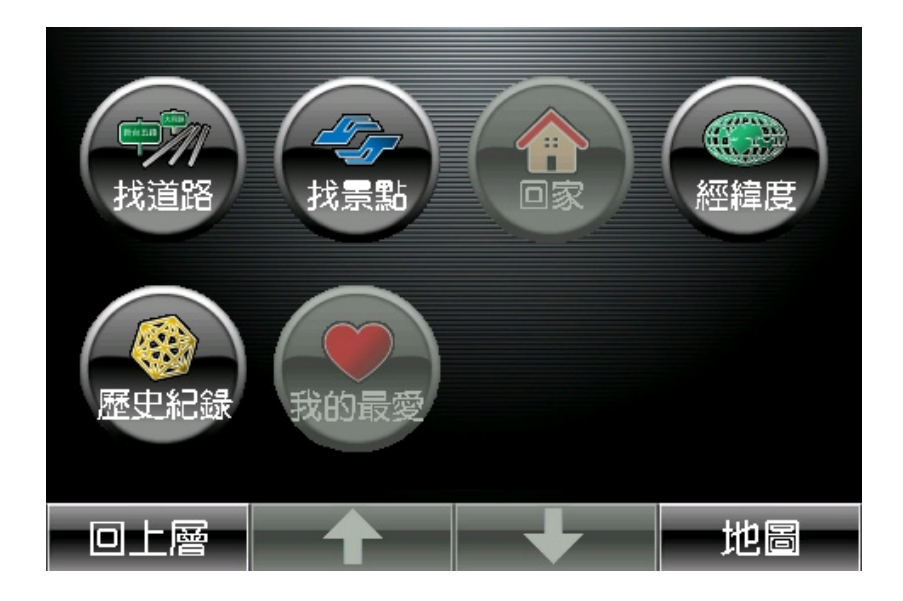

# 3-1 找道路

點選「找道路」 鍵進入功能選項,提供「關鍵字」或「道路」 兩種方式查詢,在查詢過程亦可接著使用「交叉路口」與「門 牌地址」查詢服務。

關鍵字

點選「關鍵字」鍵,預設輸入方式為「快速拼音」,如:查詢 道路名稱:新台五路,使用者僅需依照各字的母音順序點選 「T去X为」即可。

〈詳細使用方式請參考 1-3 輸入法方式說明〉

道路

點選「道路」鍵,預設為顯示 GPS 定位車輛位置附近道路(由 近到遠排列),可點選「過濾」或「縣市鄉鎮」來更改選取範 圍。

### 3-2 找景點

點選「找設施」 鍵進入功能選項,提供「關鍵字」或「設施」 兩種方式查詢服務。

關鍵字[預設畫面:快速拼音]

點選「關鍵字」鍵,預設輸入方式為「快速拼音」,如:查詢 設施名稱:夢時代購物中心,使用者僅需依照各字的母音順 序點選 「□Pㄉ巜」即可。

〈詳細使用方式請參考 1-3 輸入法方式說明〉

設施

點選「設施」鍵,進入「九大類」列表,點選後,預設為顯示 GPS 定位車輛位置附近設施(由近到遠排列),可點選「過 濾」或「縣市鄉鎮」來更改選取範圍。

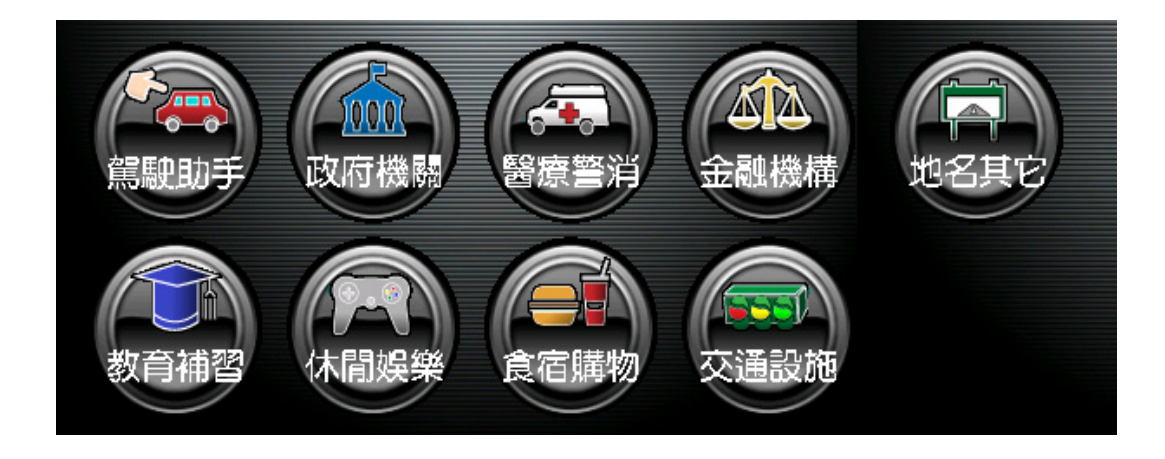

### 3-3 回家

點選「回家」功能,導航目的地會設定為「家」的位置,並自 動規劃路徑。

第一次「家」之設定:可依照(第三章 目的地)之各項功能 操作方式設定目的地,當畫面出現地圖位置並帶出快捷選單, 即可設定「家」,導航軟體會自動記錄「家」的位置。 重新設定「家」之紀錄:若需改變「家」之位置,可依照(第 三章 目的地)之各項功能操作方式設定目的地,當畫面出現 地圖位置並帶出快捷選單,即可設定「家」,導航軟體會自動 更新「家」的位置。

### 3-4 經緯度

可直接輸入經緯度方式設定導航目的地,輸入完成選取「搜 尋」後,畫面出現目的地之地理位置,並出現目的地視窗可 供選項。

切換鍵:提供使用者兩種經緯度輸入方式(度分秒、十進位) 搜尋鍵

於預覽層顯示將使用者輸入的經緯度座標

#### 預覽層

提供四項次功能供使用者參考

- ①. 觀看地圖:顯示使用者輸入的經緯度座標於圖資對應位置
- ②. 詳細資訊:列出使用者輸入的經度、緯度資訊
- ③.前往:前往經緯度所在之導航地圖層,並開啟五項次快捷 功能選單

④. 導航:設定選取之經緯度為目的地進行導航路徑規劃。

### 3-5 歷史紀錄

提供使用者查詢已設定過導航之目的地,選擇其中一筆後, 畫面出現目的地之地理位置,並出現目的地視窗可供選項。 另可選擇「排序」來縮小選取範圍。

排序-[預設條件:日期]

提供「日期」、「距離」、「次數」、「筆劃」與「字數」五類。

#### 預覽-[預設畫面:觀看地圖]

點選「歷史航點」->任一資料後,進入「地圖預覽層」,提供 六項次功能。

- ①. 觀看地圖:預覽選取之歷史航點所在地圖位置。
- ②. 詳細資訊:查詢選取歷史航點的詳細資訊,共有五項次顯

示(全名、次數、日期、經度、緯度)。

- ③. 刪除:可刪除選取之歷史航點,點選後會先帶出詢問對話 框確認。
- ④.前往:前往歷史航點所在之導航地圖層,並開啟五項次快
   捷功能選單
- ⑤. 導航:設定選取之歷史航點為目的地進行導航路徑規劃。

### 3-6 我的最愛

提供使用者自行記錄之設施地理位置,並可設定導航功能直接 路徑規劃。另可選擇「分類」「排序」來縮小選取範圍。

分類-[預設條件:全部]

提供「全部」、「美食」、「親戚」、「私房」、「公司」、「朋友」、「客 戶」與「其他」八項分類。

排序-[預設條件:日期]

提供「日期」、「距離」、「次數」、「筆劃」與「字數」五類。

預覽-[預設畫面:觀看地圖]

點選「我的最愛」->任一資料後,進入「地圖預覽層」,提供六 項次功能。

#### ①. 觀看地圖:預覽選取之我的最愛所在地圖位置。

RoadEasy V6 Lite 中文操作手冊 rev 1.0

②. 詳細資訊: 查詢選取最愛的詳細資訊, 共有八項次顯示(全

名、分類、次數、電話、地址、日期、經度、緯度)。

- 3.編輯:可修改選取之我的最愛點,共有全名、分類、電話 與住址四項次可調整。
- ④. 刪除:可刪除選取之我的最愛點,點選後會先帶出詢問對 話框確認。
- ⑤.前往:前往我的最愛所在之導航地圖層,並開啟五項次快 捷功能選單
- ⑥. 導航:設定選取之我的最愛點為目的地進行導航路徑規 劃。

# 第四章 基本功能設定

提供導航、顯示、音量與設施四項功能設定調整,使用者可依使 用習慣調整。

# 4-1 導航設定

提供四種與導航相關的功能設定選項。當欲改變原預設功能,請 點選左右鍵選取該功能,選取「OK」儲存設定值並回到「設定 頁面」;選取「取消」則不儲存回到「設定頁面」。

#### 導航畫面

提供導航時呈現畫面模式為 2D 或 3D。

#### 角度方式

提供「圖隨車轉」與「正北朝上」兩種模式可選擇。

#### 路徑演算

規劃路徑使用的參考依據,提供六種模式供使用者設定。

- 時間優先:參考資料庫中的道路資訊,規劃從起始點到目的
   地較快速到達的時間。
- 距離優先:參考資料庫中的道路資訊,規劃從起始點到目的
   地較短行車距離,部份路段較會規劃行駛如巷、弄等小路。

- 平面優先:參考資料庫中的道路資訊,在以不行駛高速公路
   為前提下,規劃從起始點到目的地較快速到達的時間。
- -高優先:規劃從起始點到目的地的路徑中,以一高為優先 行駛道路。
- 二高優先:規劃從起始點到目的地的路徑中,以二高為優先 行駛道路。
- 高速優先:規劃從起始點到目的地的路徑中,以高速公路為 優先行駛道路。

### 4-2 顯示設定

提供導航地圖顯示之設定。當欲改變原預設功能,請點選左右鍵 選取該功能,選取「OK」儲存設定值並回到「設定頁面」;選取 「取消」則不儲存回到「設定頁面」。

#### 地圖顯示

使用者瀏覽地圖時呈現模式選擇,有「2D」與「3D」兩種模式。

#### 日夜模式

提供三種地圖畫面呈現模式選擇。

1. 日間

地圖畫面配色以「日間配色」呈現

#### 2. 夜間

#### 地圖畫面配色以「夜間配色」呈現

#### 3. 自動選擇

在不同時間間隔自動切換配色。參考依據如下列:

日間:06:00-18:00;夜間:18:00-次日 06:00

# 4-3 音量設定

提供導航時音量聲音設定,共有三項次可調整。當欲改變原預設 功能,請點選左右鍵選取該功能,選取「OK」儲存設定值並回 到「設定頁面」;選取「取消」則不儲存回到「設定頁面」。

#### 音量

使用者可點選左右拉把調整系統音量。

#### 限速提醒

可選擇開啟或關閉行駛速度超過所在道路速限提示

#### 測速照相

可選擇開啟或關閉測速照相點語音提示。

# 4-4 設施設定

提供地圖層各比例尺顯示的 POI 種類設定,共有九種比例尺可

調整。請先選取欲改變的比例尺後,共有九大類 POI 可供選擇 設定,請點選各類 POI 左右鍵設定顯示或不顯示,選取「OK」 儲存設定值並回到「選擇比例尺頁面」;選取「取消」則不儲存 回到「選擇比例尺頁面」。

# 第五章 圖資更新方式

出廠時記憶卡預載路易通 V6, 若要更新圖資請參考以下步驟。

- 1. 請先確認記憶卡已透過讀卡機與您的個人電腦連結成功。
- 2. 連線到網際網路,並連到以下網址進行圖資下載。

http://www.systech.com.tw/coolpad.asp

- 3. 將下載到您個人電腦的圖資更新檔解壓縮放置桌面上。
  - 未安裝 CoolPad N900 PC Sync 驅動程式
    - A. 請先安裝 CoolPad N900 PC Sync 軟體下載
      <u>http://www.coolpad.com.tw/download/N900Qsync.rar</u>
    - B. 請使用傳輸線將手機連接至電腦,會自動彈出視窗進 行手機驅動程式的安裝
    - C. 請於安裝成功後,將手機選單第三頁的[連接設]->[PC 連接設定]設定為[多重驅動]
    - D. 請使用傳輸線將手機連接至電腦,連接成功後Microsoft ActiveSync 會彈出已連線的視窗
  - 已安裝 CoolPad N900 PC Sync 驅動程式
    - A. 請將手機選單第三頁的[連接設定]->[PC 連接設定]設

定為[多重驅動]

- B. 請使用傳輸線將手機連接至電腦,連接成功後Microsoft ActiveSync 會彈出已連線的視窗
- C. 請點選[我的電腦]->[行動裝]->[UserData]->[RoadEZ]
- D. 將壓縮檔中[RoadEZ]目錄內的所有檔案全部覆蓋至 手機上的[RoadEZ]資料夾中即完成更新
- 4. 開啟您的手機並啟動點選圖示[RoadEZ]啟動導航軟體。

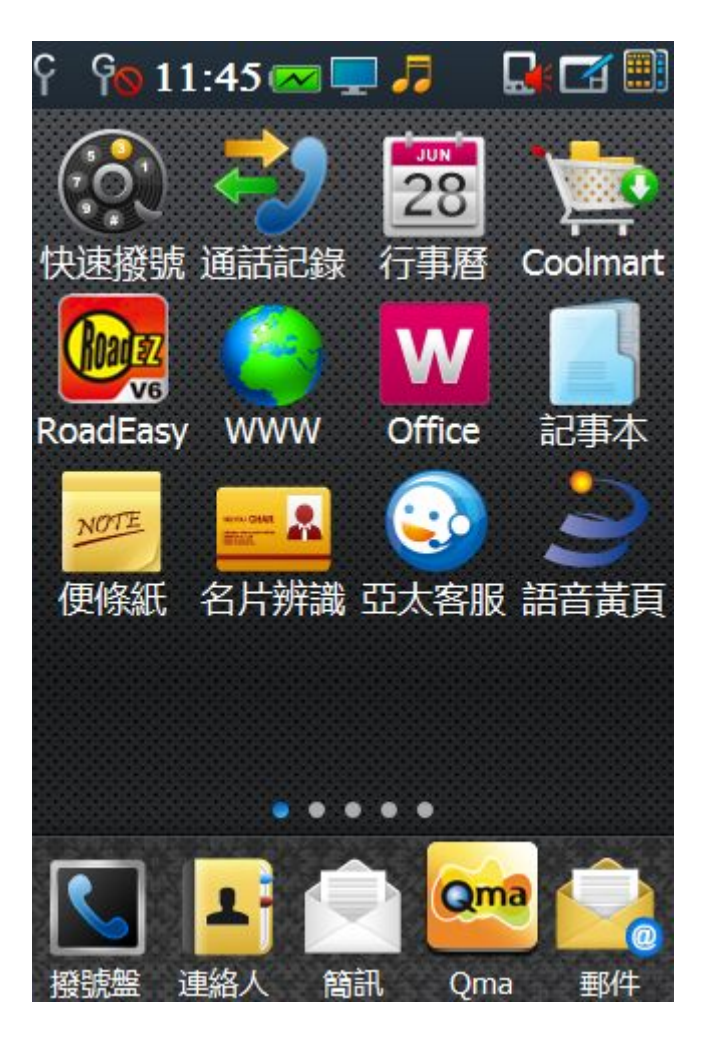

5. 點選「主選單」->「版本」確認程式與圖資版本是否正確